# F**::**RTINET.

# FortiAuthenticator Interoperability Guide

Carl Windsor

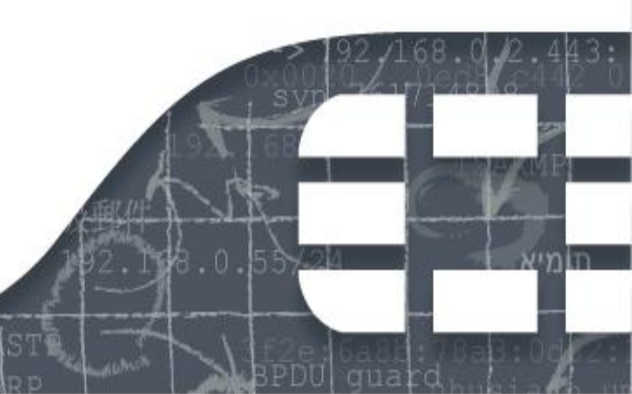

# **Revision History**

| Date                          | Revision<br>Number | Change Description                                                                        |
|-------------------------------|--------------------|-------------------------------------------------------------------------------------------|
| Aug 18 <sup>th</sup><br>2011  | Revision 1         | Initial revision.                                                                         |
| 3 <sup>rd</sup> April<br>2012 | Revision 2         | Update to FortiAuthenticator 1.0 MR3.<br>Added FortiMail, FortiWeb, Citrix Access Gateway |
| 20 <sup>th</sup> June<br>2012 | Revision 3         | Update to include challenge-response authentication method for FortiGate and Cisco IOS    |
|                               |                    |                                                                                           |
|                               |                    |                                                                                           |

FortiAuthenticator Interoperability Guide

**Revision 3** 

20 June 2012

Copyright© 2012 Fortinet, Inc. All rights reserved. Fortinet®, FortiGate®, and FortiGuard®, are registered trademarks of Fortinet, Inc., and other Fortinet names herein may also be trademarks of Fortinet. All other product or company names may be trademarks of their respective owners.

Performance metrics contained herein were attained in internal lab tests under ideal conditions, and performance may vary. Network variables, different network environments and other conditions may affect performance results. Nothing herein represents any binding commitment by Fortinet, and Fortinet disclaims all warranties, whether express or implied, except to the extent Fortinet enters a binding written contract, signed by Fortinet's General Counsel, with a purchaser that expressly warrants that the identified product will perform according to the performance metrics herein. For absolute clarity, any such warranty will be limited to performance in the same ideal conditions as in Fortinet's internal lab tests. Fortinet disclaims in full any guarantees. Fortinet reserves the right to change, modify, transfer, or otherwise revise this publication without notice, and the most current version of the publication shall be applicable.

Support will be provided to customers who have purchased a valid support contract. All registered customers with valid support contracts may enter their support tickets via the Fortinet Technical Support web site: https://support.fortinet.com

# Contents

| About this Guide                                                      | 5                |
|-----------------------------------------------------------------------|------------------|
| Purpose of this document                                              | 5                |
| Document Conventions                                                  |                  |
| Basic Configuration of the FortiAuthenticator                         | 7                |
| Basic Networking                                                      | 7                |
| Configuration Using the CLI                                           |                  |
| System Settings                                                       |                  |
| DNS                                                                   |                  |
| Time Synchronization                                                  |                  |
| Create a test token                                                   |                  |
| Configure a NAS                                                       |                  |
| FortiGate                                                             |                  |
| Create Remote RADIUS Connection                                       |                  |
| Authenticating Administration Users                                   |                  |
| Create User Group                                                     |                  |
| Create Admin User<br>Authenticating SSL-VPN Users                     |                  |
| Create User Group                                                     |                  |
| Firewall SSL VPN Policy<br>User Login – Password + Token PIN Appended |                  |
| User Login – Token PIN Challenge                                      |                  |
| IPSec VPN                                                             |                  |
| Create User Group                                                     |                  |
| Edit Existing IKE Policy                                              | 20<br><b>2</b> 2 |
|                                                                       | 22<br>00         |
| Configure the RADIUS Server                                           |                  |
| Create the Admin Users                                                |                  |
| Wildcard Users                                                        |                  |
| FortiWeb                                                              | 25               |
| Configure the RADIUS Server                                           | 25               |
| Create an Admin Group                                                 | 25               |
| User Logon                                                            |                  |
| FortiMail                                                             |                  |

| Admin Login                                                | 28       |
|------------------------------------------------------------|----------|
| Configure the RADIUS Server                                | 28<br>29 |
| Admin User Logon                                           | 29       |
| Cisco IOS based switches and routers                       | 30       |
| Telnet Authentication                                      |          |
| Configure Enable Authorization                             | 31       |
| Privilege Levels                                           |          |
| Citrix Access Gateway 5.0                                  | 34       |
| Configure the RADIUS Server                                |          |
| Create a logon point                                       | 35       |
| User logon to the Citrix Access Gateway                    |          |
| Linux Login                                                | 38       |
| Integrating Linux with RADIUS (FortiAuthenticator)         |          |
| Enabling Strong Authentication for SSH                     |          |
| Enabling Challenge-Response                                |          |
| Apache                                                     | 41       |
| Modifying the Apache configuration                         | 41       |
| Debugging                                                  | 44       |
| Logging                                                    |          |
| Extended Logging                                           | 45       |
| Traffic Sniffing                                           |          |
| RADIUS Packet Generation                                   |          |
| Appendix A – Supported Two-Factor Authentication Methods . | 47       |
| Appendix B – Syncing FortiTokens                           | 48       |
| Administrator Synchronisation                              |          |
| User Synchronisation                                       |          |

# About this Guide

# Purpose of this document

This document has been produced to aid the configuration of the FortiAuthenticator Secure Authentication system with Fortinet solutions and other third party products.

All testing was performed with:

- FortiAuthenticator 1.3
- FortiGate 4.0 MR3 PR1
- FortiWeb 4.0 MR3 PR6
- FortiClient Connect 4.0 MR3
- FortiManager 4.0 MR3
- Ubuntu 11.04
- OpenSSH version 5.8p1
- Apache version 2.2.17
- Citrix Access Gateway 5.0

### **Document Conventions**

When you read this manual, you will see that certain words are represented in different fonts, typefaces, sizes and weights. This highlighting is systematic; text is represented in a particular style to indicate its importance or meaning e.g.

the same style to indicate their inclusion in a specific category. The types of words that are represented this way include the following:

*Processes* which are to be followed such as browsing to the correct section of a web site are highlighted in italics and steps separated by arrows e.g.

Browse to User  $\rightarrow$  User Group

*Text displayed on screen* which may include configuration or be the result of executing a command is displayed in Courier New font e.g.

Port 1 IP: 192.168.1.99 Port 1 Netmask: 255.255.255.0 Default Gateway: 192.168.1.1

Paths and file locations are shown in Italic Courier New e.g.

Edit the file /etc/ssh/sshd config

CLI Commands which are to be executed by the user are shown in Italic Bold Courier New font e.g

Open the CLI and type exe factory reset

GUI Commands which are to be executed by the user are shown in *Italic Bold Arial* font e.g

Under Configure SSL-VPN Users, click Add.

*Variables* which should be replaced with the correct text such as passwords are displayed as a descriptor in Courier New font within angled brackets e.g.

Username: <username> Password: <password><Token PIN>

Links are highlighted in <u>underlined blue text</u> e.g.

https://192.168.1.99

Additional attention is brought to specific point by the use of interest using the following breakout box format:

### 🕝 Note

This feature is only supported in version 1.3 onwards.

#### 1 Caution

Do not add any local user to this policy under Available Users. If you do this, RADIUS Authentication will fail.

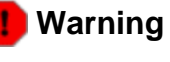

The execution of this command may result in data loss.

# Basic Configuration of the FortiAuthenticator

The Basic configuration of the FortiAuthenticator is shown below. Any deviations or change which are required from this configuration will be detailed in the relevant section.

For more detail on he setup and configuration of the FortiAuthenticator see the Administration Guide at <u>http://docs.fortinet.com/auth.html</u>.

# Basic Networking

On first boot, the FortiAuthenticator is configured to the default settings:

Port 1 IP: 192.168.1.99 Port 1 Netmask: 255.255.255.0 Default Gateway: 192.168.1.1

These setting can be modified by configuring a PC to an address on the same subnet and accessing the Web GUI via <u>https://192.168.1.99/</u>, alternatively you can use the CLI method below.

#### Configuration Using the CLI

Basic configuration of the interface IP and gateway address can be done using the Command

Line Interface (CLI).

- Connect the Management Computer to the FortiAuthenticator unit using the supplied Console Cable
- Using a suitable terminal emulation program connect to the unit with the following settings:
  - o Baud Rate: 9600
  - o Data Bits: 8
  - o Parity: None
  - o Stop Bits: 1
  - o Flow Control: None
- Log in to the FortiAuthenticator unit using the default credentials below:
  - o Username: admin
  - o Password: <blank>
- Configure the network settings as required, for example:
  - o set port1-ip 10.1.1.99/24
  - o set default-gw 10.1.1.1

This will give you access to the GUI via the specified IP address, in this case <u>https://10.1.1.99</u>

# System Settings

Once the basic networking has been configured, further configuration can be performed via the GUI.

#### DNS

To enable resolution of the FortiGuard network and other systems such as NTP servers, set your DNS to you local or ISP nameserver configuration via *Network*  $\rightarrow$  *DNS*.

| FortiAuthenticat                         | or                                                 |         | Logged in as admin | (2)<br>Help | Logout | FCRTINET |
|------------------------------------------|----------------------------------------------------|---------|--------------------|-------------|--------|----------|
| System                                   |                                                    |         | DNS Configuration  |             |        |          |
| Config                                   | Primary<br>nameserver:<br>Secondary<br>nameserver: | 8.8.8.8 | OK                 |             |        |          |
| Authentication<br>Certificate Management |                                                    |         |                    |             |        |          |
| Logging                                  |                                                    |         |                    |             |        |          |

#### Time Synchronization

FortiToken two-factor authentication uses a time based algorithm to generate Token PINs for use in the authentication process. It is therefore essential that the time is accurate on the FortiAuthenticator system and NTP time synchronisation is recommended. Change your settings to a local NTP server for accurate timing via Dashboard  $\rightarrow$  Status  $\rightarrow$  System Time [Change].

| FortiAuthenticate                                                                                                    | or                                                                                                    | Logged in as admin                       | 2<br>Help | Logout | F |
|----------------------------------------------------------------------------------------------------|----------------------------------------------------------------------------------------------------|------------------------------------------|-----------|--------|---|
| System                                                                                                    |                                                                                                    | Edit Time Setting                        |           |        |   |
| Dashboard     Status     Dashboard     Status     Dashboard     Status     Dashboard     Status     Dashboard     Nore     Status     Dashboard     Nore     Dashboard     Nore     Dashboard     Nore     Dashboard     Nore     Dashboard     Dashboard | Change Timezone and DST<br>Current time: Fri Aug 19 09:43:42 2011<br>Time zone: (GMT)Greenwich Mean Time:Du<br>Change Date and Time<br>MTP server: ntp1.fortinet.net<br>Set date/time: Date: 2011-08-19 Today  <br>Time: 09:43:42 Nov () | blin,Edinburgh,Lisbon,London 🔍<br>Ianges |           |        |   |
| Authentication                                                                                                    |                                                                                                    |                                          |           |        |   |
| Logging                                                                                                    |                                                                                                    |                                          |           |        |   |

Create a test token

To test two-factor authentication a FortiToken will be required. The token serial can be found on the reverse of the token. Note that for security reasons a token can only be automatically registered from the FortiGuard network a single time. Should you require to re-register it a subsequent time, you should contact Fortinet support.

To register a token go to Authentication  $\rightarrow$  FortiTokens and select Create New.

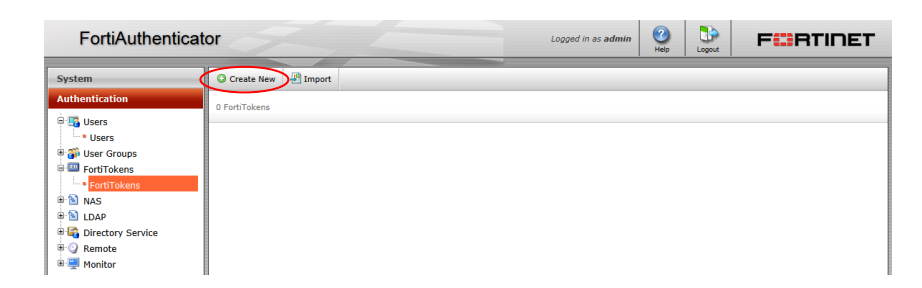

For single tokens, enter the token serial in the Serial Numbers dialogue box. To register multiple tokens, select the 🗄

| FortiAuthenticate | or                 |                  | Logg           | ged in as <b>admin</b> | Help | Logout | FORTIDET |
|-------------------|--------------------|------------------|----------------|------------------------|------|--------|----------|
| System            |                    |                  | Create New For | rtiToken               |      |        |          |
| Authentication    | Serial<br>Numbers: | FTK2000BGKJXYH84 | OK             | Cancel                 |      |        |          |

Once registered the token should show as status active in the Authentication  $\rightarrow$  FortiTokens page.

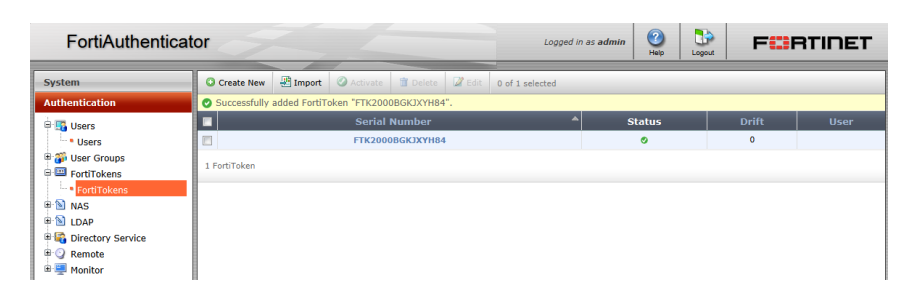

When new, all tokens are set to a drift of 0 which is a measure of how close the time on the token and time on the FortiAuthenticator match. When new, this should be 0. If you are unable to authenticate at any time, this may be due to clock drift. To force a token drift synchronisation, hover the mouse over the drift section for the token and a sync option will be opened.

| FortiAuthenticator                                                       |              |              |               |             | Logged in | as admin 🥝      | Logout | FCF | RTINET       |         |
|--------------------------------------------------------------------------|--------------|--------------|---------------|-------------|-----------|-----------------|--------|-----|--------------|---------|
| System                                                                   | Create New   | 🖑 Import     | Activate      | T Delete    | 🖉 Edit    | 0 of 1 selected |        | _   |              |         |
| Authentication                                                           | Successfully | added FortiT | oken "FTK2000 | BGKJXYH84". |           |                 |        |     |              |         |
| 🖶 🌆 Users                                                                |              |              | Serial I      | Number      |           |                 | Status |     | Drift        | User    |
| • Users                                                                  |              |              | FTK2000       | BGKJXYH84   |           |                 | ٥      |     | 0 Sync       |         |
| Groups     Groups     Groups     Groups     Groups     Groups     Groups | 1 FortiToken |              |               |             |           |                 |        |     | راس<br>Click | to edit |
| FortiTokens      NAS      NAS      NAS                                   |              |              |               |             |           |                 |        |     |              |         |
| Birectory Service     Greenote     Greenote     Greenote                 |              |              |               |             |           |                 |        |     |              |         |

You will be prompted to enter 2 consecutive PINs from the token. Ensure you have not just used the number for an authentication attempt; if so, wait until the next number refreshed. Once synchronised wait until the next refresh before attempting to authenticate (token PINs are for one-time use, regardless of what they are used for).

Create test user

For the purpose of this interoperability test, a single user will be created:

john.doe -Test user with RADIUS based username / password and FortiToken

In Authentication → Users select Create New

| FortiAuthentica                                                                                                    | tor | J.         | -               |                 |                | Logged | in as <b>adn</b> | in 🕐       | Logout        | FCRTINET               |
|----------------------------------------------------------------------------------------------------|-----|------------|-----------------|-----------------|----------------|--------|------------------|------------|---------------|------------------------|
| System                                                                                                    | 6   | Create New | Delete 🛛 🖉 Edit | 0 of 1 selected | 4              | _      | _                | Q Sea      | arch for user | 's Search              |
| Authentication                                                                                                    |     | Username 4 | First Name      | Last Name       | E-Mail Address | Admin  | Status           | FortiToken | Groups        | Authentication Methods |
| Users     Users     Users | 1   | admin      |                 |                 |                | 0      | 0                |            |               |                        |

In the resulting dialogue, enter a username and password for this test user account

| Enter the same password as above, for verification. |
|-----------------------------------------------------|
|                                                     |

Once created you will be provided with additional options to edit for the user. For the purpose of this document, all that is needed is to *Allow RADIUS authentication* and *enable Two-factor authentication* by ticking the radio buttons and select the token serial you have just created from the drop down menu.

| FortiAuthentica                                                                                                    | ator                                                                                                    |                                                                                                    | Logged in as admin  | (2)<br>Help | Logout | F |
|----------------------------------------------------------------------------------------------------|----------------------------------------------------------------------------------------------------|----------------------------------------------------------------------------------------------------|---------------------|-------------|--------|---|
| System<br>Authentication                                                                                                    | • The user "john.doe" was added s                                                                                                    | successfully. You may edit it again l                                                                                                    | Edit User<br>below. | -           | -      |   |
| Image: Second Second Secon | Username:<br>Disabled Vallow RADLU:<br>Administrator<br>Wive-factor authentication<br>Security token:<br>User Information<br>First name:<br>E-mail address:<br>Street address:<br>City:<br>Country:<br>P Password Recovery Option<br>P Groups<br>History | jahn.dee Change Pas<br>S authentication   [Please Select.] [Please Select.] | cancel              |             | _      |   |

#### Configure a NAS

Before any device can connect to the FortiAuthenticator via RADIUS or LDAP, it must be configured as a NAS (Network Access Server). Until this is done, the FortiAuthenticator will ignore all authentication requests for security reasons. In *Authentication*  $\rightarrow$  NAS select *Create New* and on the resulting page, enter the details of the device you wish to authenticate.

| FortiAuthentica                                      | ator                   |               | Logged in as <b>admin</b> | (2)<br>Help | Logout | F |
|------------------------------------------------------|------------------------|---------------|---------------------------|-------------|--------|---|
| System                                               |                        | Create N      | lew NAS Configuration     |             |        |   |
| Authentication                                       | Name:                  | FortiGate     |                           |             |        |   |
| B 😼 Users                                            | Server Name/IP:        | 192.168.0.99  |                           |             |        |   |
| 🖲 🎒 User Groups                                      | Description:           | FortiGate UTM |                           |             |        |   |
| <ul> <li>FortiTokens</li> <li>FortiTokens</li> </ul> | Radius                 |               |                           |             |        |   |
| B NAS                                                | Secret:                | •••••         |                           |             |        |   |
| B 🔝 LDAP                                             | LDAP                   |               |                           |             | _      |   |
| 🖲 🙀 Directory Service                                | Use an external LDAP : | server        |                           |             |        |   |
| 🖲 🍚 Remote<br>B 🖳 Monitor                            |                        | 0             | K Cancel                  |             |        |   |

Enter the a unique name for the device and the IP from which it will be connecting. Note that this is the IP address of the device itself, not the IP that the users will be authenticating from.

In the secret section, enter a secret password which will be used by both ends of the RADIUS connection to secure the authentication process.

You will have to repeat this process for every device you wish to authenticate against the FortiAuthenticator.

# FortiGate

### Caution

Before proceeding, ensure that you have followed the steps detailed in Chapter 2. Pay particularly attention to Section 2.2.5:- Configure a NAS and ensure you have created a NAS entry for the device you will be testing otherwise all authentication attempts will be ignored for security reasons.

The FortiGate appliance is the Gateway to your network therefore securing remote access, whether to the box itself (administration or to the network behind it (VPN) is critical. FortiOS versions 4.0 MR3 and above support two factor authentication using FortiToken, however to perform two factor authentication to multiple FortiGate or to versions 4.0 MR2 and lower, you will want to use FortiAuthenticator to enable strong authentication.

Create Remote RADIUS Connection

A RADIUS association is required for all FortiGate configurations described below so configure the system to point at the FortiAuthenticator. In User  $\rightarrow$  Remote  $\rightarrow$  RADIUS select Create New and configure the details of the FortiAuthenticator. Enter the shared secret which you created previously.

| FortiGate 80C                                                                                                    | 34                                                                         |                                                                      |                                   | Help W | Zard Logout | FCRTINET |
|----------------------------------------------------------------------------------------------------|----------------------------------------------------------------------------|----------------------------------------------------------------------|-----------------------------------|--------|-------------|----------|
| System                                                                                                    |                                                                            |                                                                      | New RADIUS                        | Server |             |          |
| Router                                                                                                    | Name                                                                       | FortiAuthenticator                                                   |                                   |        |             |          |
| Policy                                                                                                    | Туре                                                                       | Query Dynam                                                          | nic Start                         |        |             |          |
| Firewall Objects                                                                                                    | Primary Server Name/IP                                                     | 192.168.0.110                                                        |                                   |        |             |          |
| UTM Profiles                                                                                                    | Primary Server Secret                                                      |                                                                      | A                                 |        |             |          |
| VPN                                                                                                    | Secondary Server Name/IP                                                   |                                                                      |                                   |        |             |          |
| User                                                                                                    | Secondary Server Secret                                                    |                                                                      | A                                 |        |             |          |
| Suser     User     User     User     User     User Group     User Group     User Group     User Group     User Group     User Group     Suser Group     Suser Group     S | Authentication Scheme NAS IP/Called Station ID Include in every User Group | Use Default Auther     Specify Authentica     MS-CHAP-v2      Enable | ntication Scheme<br>tion Protocol | Cancel |             |          |

# Authenticating Administration Users

### Create User Group

In User  $\rightarrow$  User Group, select Create New. Create a group called RADIUS\_Admins of type firewall and under Remote Authentication Servers, click Add. Select FortiAuthenticator from the drop down list and click OK to save.

| FortiWiFi 60CX-                    | ADSL-A                                         |
|------------------------------------|------------------------------------------------|
| System                             | Edit User Group                                |
| Router                             | Name RADIUS FW Admins                          |
| Policy                             | Type   Firewall  Fortinet Single Sign-On(FSSO) |
| Firewall Objects                   | Allow SSL-VPN Access full-access               |
| UTM Profiles                       | Available Users Members                        |
| VPN                                |                                                |
| User                               |                                                |
| 🗄 📆 User                           |                                                |
| User                               |                                                |
| <ul> <li>Authentication</li> </ul> |                                                |
| ∋ 📸 User Group                     | v v                                            |
| Remote                             | Remote authentication servers                  |
| 🗉 🥅 FortiToken                     | Add                                            |
| 🗄 🌇 Single Sign-On                 | Remote Server Group Name                       |
| 🖮 🕎 Monitor                        | FAC   Any Specify FW_Admins                    |
|                                    | OK Cancel                                      |

#### 1 Caution

**Do not add any local user to this policy under Available Users.** If you do this, RADIUS Authentication will fail.

FortiAuthenticator 1.0 MR3 or higher supports sending the group membership as an AVP for example, when users configured in the FortiAuthenticator Group FW\_Admins authenticate, the AVP Fortinet-Group-Name=FW\_Admins will be sent in the Authentication Accept packet. This can be used to Authorize the user onto the FortiGate by setting only to accept members of that group as shown above.

#### Create Admin User

In System  $\rightarrow$  Admin  $\rightarrow$  Administrators, select Create New. In the resulting page, enter

| Administrator: | john.doe      |
|----------------|---------------|
| Type:          | Remote        |
| User Group:    | RADIUS_Admins |
| Admin Profile: | super_admin   |

You will also need to enter a backup password which can be used in the event that the RADIUS authentication is unavailable e.g. do to connectivity issues.

| FortiGate 80C                                                                                                    |                    |
|----------------------------------------------------------------------------------------------------|--------------------|
| System<br>System<br>Solution<br>Solution | Edit Administrator |
|                                                                                                    | OK Cancel          |

There is also the ability to use wildcard accounts to avoid the need to specify each user locally. If this option is enabled, any user from the specified group (or from the whole RADIUS Server if a group is not specified) will be able to authenticate. If this is required, create a new administrator with a name with a descriptive name (it will not be used to authenticate). When the wildcard option is selected, any user configured on the FortiAuthenticator who is in an allowed group will be able to authenticate.

| FortiWiFi 60CX-A                                                                     | SL-A                                                                                               | <b>D</b> ogout |
|--------------------------------------------------------------------------------------|----------------------------------------------------------------------------------------------------|----------------|
| System                                                                               | Edit Administrator                                                                                 |                |
| Dashboard     Status     Status     Metwork     Gonfig     GAdmin     Administrators | Administrator RADIUS_FW_Admins Type © Regular © Remote © PKI User Group RADIUS_FW_Admins  Wildcard |                |
| Admin Profile     Settings     E: Certificates     Monitor                           |                                                                                                    |                |
|                                                                                      | OK Cancel                                                                                          |                |

#### Caution

**Do not select two-factor authentication at this point.** The Two Factor Authentication is done externally, so the FortiGate does not need to know it is happening. This is why the FortiAuthenticator is capable of authenticating FortiOS 4.2 and below and third party systems which have no direct support for two-factor authentication.

Log out of the FortiGate and log back into the FortiGate Admin GUI with your new credentials. The Username and Password used to authenticate will include the 6-digit two-factor authentication PIN from your token:

Username: john.doe Password: <password><Token PIN> e.g. for a Password "fortinet" and one-time PIN of 318008, the login would become

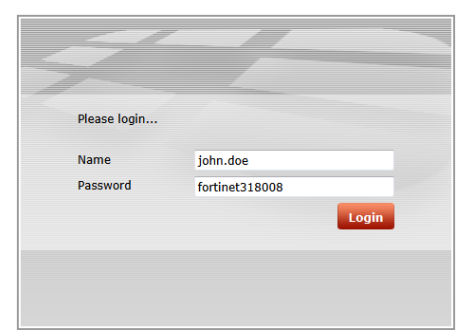

However, obviously the password would be starred out.

Successful authentication will provide the user with access to the device and will generate a login event log on the FortiAuthenticator

 ID
 Timestamp
 Level
 Category
 Sub Category
 Type Id
 Short Message
 User

 175
 Fri Aug 19 14:12:55 2011
 information
 Event
 Authentication
 20002
 RADIUS: Authentication successful with Entitionen
 Short Message
 User

If authentication is unsuccessful, follow the steps in the Chapter **Debugging** to identify what is wrong.

Authenticating SSL-VPN Users

#### 🔊 Note

This guide does not detail how to configure the SSL-VPN, only how to enable secure authentication using FortiAuthenticator. For more information on configuring the SSL-VPN please see the SSL-VPN Guide for your specific firmware release here <a href="http://docs.fortinet.com/fgt.html">http://docs.fortinet.com/fgt.html</a>.

#### Create User Group

In User  $\rightarrow$  User Group, select Create New. Create a group called SSLVPN\_Users of type firewall and enable "Allow SSL-VPN Access" with your selected access permissions. Under Remote Authentication Servers, click Add. Select FortiAuthenticator from the drop down list and click OK to save.

| FortiGate 80C                                                                                                    |                                                |
|----------------------------------------------------------------------------------------------------|------------------------------------------------|
| System                                                                                                    | Edit User Group                                |
| Router                                                                                                    | Name converting                                |
| Policy                                                                                                    | TVDR @ Erowall @ Eartingt Cingle Cing On/EESCO |
| Firewall Objects                                                                                                    | V Allow SSL-VPN Access full-access             |
| UTM Profiles                                                                                                    | Available Users Members                        |
| VPN                                                                                                    | - Local Users - A 🚱 - Local Users - A          |
| User                                                                                                    |                                                |
| User     User     Ser     User     User     User Group     User Group     User Group     Orop     Orop | Remote authentication servers Add              |
| 🕀 📓 Single Sign-On                                                                                                    | Remote Server Group Name Delete                |
| 🗈 🕎 Monitor                                                                                                    | FortiAuthenticator                             |
| WiFi Controller                                                                                                    |                                                |
| Log&Report                                                                                                    |                                                |

The Group Name configuration can be used to limit which users can authenticate or to limit what they can do in the VPN (by creating multiple groups in conjunction with the Allow SSL-VPN Access option).

| FortiWiFi 60CX-AE             | DSL-A                                              |                                                                                                    | т                                           |
|-------------------------------|----------------------------------------------------|----------------------------------------------------------------------------------------------------|---------------------------------------------|
| System                        | Edit U                                             | ser Group                                                                                                    |                                             |
| Router                        | Name                                               |                                                                                                    |                                             |
| Policy                        | Type      Firewall      Fortinet Single Sign-On(FS | 550)                                                                                                    |                                             |
| Firewall Objects              | Allow SSL-VPN Access full-access                   | >                                                                                                    | SL-A 🛛 🖉 🚱 FEBRIDET                         |
| UTM Profiles                  | Available Users                                    | Members                                                                                                    | Help Wizard Logout                          |
| VPN                           | ^ ·                                                | $\Theta$                                                                                                    | Edit User Group                             |
| User                          |                                                    | 6                                                                                                    | Name                                        |
| 🖶 🃆 User                      |                                                    |                                                                                                    | Type Firewall Fortinet Single Sign-On(FSSO) |
| User                          |                                                    |                                                                                                    | Allow SSL-VPN Access web-access             |
| - Authentication              |                                                    |                                                                                                    | Available Users Members                     |
| - User Group                  |                                                    |                                                                                                    |                                             |
| ⊕ 🥥 Remote                    | Remote authentication servers                      |                                                                                                    | 3                                           |
| FortiToken     Single Sign-On | Remote Server                                      | Group Name Delete                                                                                                    |                                             |
| Monitor                       | FAC                                                |                                                                                                    |                                             |
| -                             | Contraction 1                                      | Group1                                                                                                    |                                             |
| WiFi Controller               | ок                                                 | Cancel                                                                                                    |                                             |
|                               | _                                                  | 🗷 😳 Remote                                                                                                    | Remote authentication servers               |
| 0                             |                                                    | FortiToken      FortiToken      FortiToke | Remote Server Group Name Delete             |
| •Gr(                          | oup1 = Fuil-Access                                 | B P Monitor                                                                                                    | FAC                                         |
| 0                             |                                                    |                                                                                                    | Group2                                      |
| •Gro                          | oup2= Web Access                                   |                                                                                                    | OK Cancel                                   |

#### Firewall SSL VPN Policy

Create a firewall policy which enables SSL-VPN access into you chosen network. In this example, a policy is being created from WAN1 to the Internal network for the defined Group.

**Browse to** Policy → Policy and select **Create New**. Select Source Interface: WAN1, Destination Interface: Internal and Action: SSL-VPN.

|                                                                                                    |                         | New Policy |      |
|----------------------------------------------------------------------------------------------------|-------------------------|------------|------|
| Source Interface/Zone                                                                                                 | wan1                    |            |      |
| Source Address                                                                                                    | 😑 all                   |            | 0    |
| Destination Interface/Zone                                                                                            | sslvpn tunnel interface |            |      |
| Destination Address                                                                                                   | E SSLVPN_TUNNEL_ADDR1   |            | •    |
| Action                                                                                                    | ✓ ACCEPT                |            |      |
| Enable Identity Based Policy  Add  Rule ID User Group Service Schedule UTM Traffic Shaping Logging                    |                         |            |      |
| Firewall Fortinet Single Sign-On(FSSO) NTLM Authentication Certificate Click to set Customize Authentication Messages |                         |            |      |
| Enable Endpoint Security                                                                                              | [Please Select]         |            |      |
| Comments                                                                                                    | Write a comment         |            | 0/63 |
|                                                                                                    |                         | K Cance    | 4    |

Enable *Identity Based Policy* and Add the all the User Groups allowed to log into the SSLVPN.

| Sroup1    |          |
|-----------|----------|
| -         | <b>v</b> |
| ny always | •        |
|           |          |
|           |          |
|           | E ANY    |

Select the *required Group* from the Available. Select Any from the Available Services. Click **OK** and **OK** again on the *Edit Policy page* to save the settings. Where multiple user groups have been configured to allow differentiated VPN access, specify all user groups at this point e.g

| System                                          |                                                                                                    | Edit Policy                                                               |     |
|-------------------------------------------------|----------------------------------------------------------------------------------------------------|---------------------------------------------------------------------------|-----|
| Router                                          | Source Interface/Zone                                                                                                    | wan1                                                                      |     |
| Policy                                          | Source Address                                                                                                    | 💽 all                                                                     | 0   |
| B III Policy                                    | Destination Interface/Zone                                                                                                    | internal                                                                  |     |
| - • Policy                                      | Destination Address                                                                                                    | SSLVPN_TUNNEL_ADDR1                                                       | •   |
| - Dos Policy                                    | Action                                                                                                    | 3 SSL-VPN                                                                 |     |
|                                                 | Configure SSL-VPN User                                                                                                    | S Add                                                                     |     |
|                                                 | Rule ID User Group Servic                                                                                                    | elschedulejonnicogging                                                    |     |
| Firewall Objects                                | Rule ID User Group Servic<br>1 Group 1 ANY                                                                                                    | always 🙁 😳 🕋 🖉 🕻                                                          |     |
| Firewall Objects<br>UTM Profiles                | Rule ID         User Group Servic           1         Group 1         ANY           2         Group 2         ANY                                                                | always 😳 😳 👕 🖉 😧                                                          |     |
| Firewall Objects<br>UTM Profiles<br>VPN         | Rule ID         User Group Servic           1         Group 1         ANY           2         Group 2         ANY           Customize Authentical         Customize Authentical  | always 3 3 😭 🛣 3<br>always 3 3 😭 😭 🖉 5<br>tion Messages                   |     |
| Firewall Objects<br>UTM Profiles<br>VPN<br>User | Rule ID         User Group Servic           1         Group1         ANY           2         Group2         ANY           Image: Customize Authentical Comments         Comments | always 3 3 1 2 3<br>always 3 3 1 2 3<br>ition Messages<br>Write a comment | 0/6 |

User Login – Password + Token PIN Appended

Attempt to log into the FortiGate SSL-VPN GUI e.g. <u>https://192.168.1.99:10443</u> (dependent on your settings) with your new credentials. The Username and Password used to authenticate will include the 6-digit two-factor authentication PIN from your token:

Username: john.doe Password: **<password><Token PIN>** 

e.g. for a Password "fortinet" and one-time PIN of 318008, the login would become

| Please Login |                 |
|--------------|-----------------|
| Name:        | john.doe        |
| Password:    | fortinet 932784 |
|              | Login           |

However obviously the password would be starred out.

Successful authentication will provide the user with access to the VPN-Portal with the configuration specific to your configured user group and will generate a login event log on the FortiAuthenticator

 ID \*
 Timestamp
 Level
 Category
 Sub Category
 Type Id
 Short Message
 User

 193
 Mon Aug 22 09:55:11 2011
 information
 Event
 Authentication
 20002
 RADIUS:Authentication successful with FortiToken
 john.doe

If authentication is unsuccessful, follow the steps in the Chapter *Debugging Authentication* to identify what is wrong.

#### User Login – Token PIN Challenge

Whilst the PIN Appended method is the most widely supported method of authentication for 3rd party systems, FortiGate SSL VPN supports the RADIUS Challenge-Response mechanism. This allows the user to enter their username and password and then be challenged separately for the token PIN which is more intuitive. No changes need to be made to the systems to support either method and they can be used interchangeably.

Attempt to log into the FortiGate SSL-VPN GUI e.g. <u>https://192.168.1.99:10443</u> (dependent on your settings) with your new credentials.

Username: john.doe Password: <password>

e.g. for a Password "fortinet", the login would become

| Please Login |          |
|--------------|----------|
| Name:        | john.doe |
| Password:    | fortinet |
|              | Login    |

However obviously the password would be starred out.

The FortiAuthenticator will detect that the password is correct but the token PIN has not been provided and issue a RADIUS Challenge. FortiGate detects this and prompts the user for the additional detail.

| Please Login        |       |
|---------------------|-------|
| Please enter token: |       |
| Answer:             |       |
|                     | Login |

The user should enter the correct token PIN and click login.

Successful authentication will provide the user with access to the VPN-Portal with the configuration specific to your configured user group and will generate a login event log on the FortiAuthenticator

| ID 🔻 | Timestamp                | Level       | Category | Sub Category   | Type Id | Short Message                                    | User     |
|------|--------------------------|-------------|----------|----------------|---------|--------------------------------------------------|----------|
| 193  | Mon Aug 22 09:55:11 2011 | information | Event    | Authentication | 20002   | RADIUS:Authentication successful with FortiToken | john.doe |

If authentication is unsuccessful, follow the steps in the Chapter *Debugging Authentication* to identify what is wrong.

### IPSec VPN

Note that this guide does not detail how to configure the IPSec VPN or the FortiClient Connect client, only how to enable secure authentication using FortiAuthenticator. For more information on configuring the VPN on FortiGate and the Forticlient Connect client please see the relevant documentation here <u>http://docs.fortinet.com/fgt.html</u>.

This section assumes you have a working IKE configuration.

#### Create User Group

In User  $\rightarrow$  User Group, select **Create New**. Create a group called VPN\_Users of type firewall and. Under Remote Authentication Servers, click Add. Select FortiAuthenticator from the drop down list and click OK to save.

| FortiGate 80C                      |                                                                                                    |
|------------------------------------|----------------------------------------------------------------------------------------------------|
| System                             | Edit User Group                                                                                                    |
| Router                             | Name VPN_Users                                                                                                    |
| Policy                             | Type   Firewall  Firewall |
| Firewall Objects                   | Allow SSL-VPN Access full-access                                                                                                    |
| UTM Profiles                       | Available Users Members                                                                                                    |
| VPN                                | - Local Users - A 🜍 - Local Users - A                                                                                                    |
| User                               | ()                                                                                                    |
| 🖶 📪 User                           |                                                                                                    |
| - • User                           |                                                                                                    |
| <ul> <li>Authentication</li> </ul> |                                                                                                    |
| B 👸 User Group                     |                                                                                                    |
| ⊕-⊙ Remote                         | Remote authentication servers                                                                                                    |
| 🕀 🛄 FortiToken                     | Add                                                                                                    |
| 🕀 🕥 Single Sign-On                 | Remote Server Group Name Delete                                                                                                    |
| 🗈 🕎 Monitor                        | FortiAuthenticator   Any   Specify                                                                                                    |
|                                    | OK Cancel                                                                                                    |

#### Edit Existing IKE Policy

To enable FortiAuthenticator strong two-factor authentication, the existing IKE Policy must be configured to enable XAUTH (eXtended AUTHentication). To do this browse to VPN  $\rightarrow$  IPSec  $\rightarrow$  Auto Key (IKE) and Edit the Phase 1 settings of your VPN (select the radio button of the first entry for your VPN and click Edit)

| 📝 Edit   | 📋 Delete           | Create Phase 1 | Create Phase 2 | Create FortiClient VPN |                   |          |
|----------|--------------------|----------------|----------------|------------------------|-------------------|----------|
|          |                    | Phase 1        |                | Phase 2                | Interface Binding | Ref.     |
|          |                    |                |                | Interface Mode:        |                   |          |
| <b>V</b> | <b>FortiClient</b> |                |                |                        | internal          | 1        |
|          |                    |                |                | FortiClient            |                   | <u>0</u> |

|                       | Edit Phase 1                                    |
|-----------------------|-------------------------------------------------|
| Remote Gateway        | Dialup User 👻                                   |
| Local Interface       | internal 👻                                      |
| Mode                  | Aggressive     Main (ID protection)             |
| Authentication Method | Preshared Key 🗸                                 |
| Pre-shared Key        | ••••••                                          |
| Peer Options          |                                                 |
|                       | Accept any peer ID                              |
|                       | O Accept this peer ID                           |
|                       | Accept peer ID in dialup group Guest-group *    |
| Advanced              | (XAUTH, NAT Traversal, DPD)                     |
| 🗹 Enable IPsec II     | nterface Mode                                   |
| IKE Version           |                                                 |
| Local Gateway IP      | Main Interface IP     Specify     0.0.0.0       |
| DNS Server            | Use System DNS      Specify 0.0.0.0             |
| P1 Proposal           |                                                 |
|                       | 1 - Encryption 3DES - Authentication SHA1 -     |
|                       | 2 - Encryption AES128 - Authentication SHA1 - 🗈 |
| DH Group              | 1 2 5 7 14                                      |
| Keylife               | 28800 (120-172800 seconds)                      |
| Local ID              | (optional)                                      |
| XAUTH                 | ○ Disable ○ Enable as Client                    |
| Server Type           | © PAP ◎ CHAP ● AUTO                             |
| User Group            | VPN_Users                                       |
| NAT Traversal         | Enable                                          |
| Keepalive Frequency   | 10 (10-900 seconds)                             |
| Dead Peer Detecti     | on 🗹 Enable                                     |
|                       | OK Cancel                                       |

# FortiManager

# 1 Caution

Before proceeding, ensure that you have followed the steps detailed in Chapter 2. Pay particularly attention to Section 2.2.5:- Configure a NAS and ensure you have created a NAS entry for the device you will be testing otherwise all authentication attempts will be ignored for security reasons.

# Configure the RADIUS Server

Log into the FortiManager GUI and browse to System Settings  $\rightarrow$  Administration  $\rightarrow$  Remote Auth Server  $\rightarrow$  RADIUS Server. Select **Create New**.

Enter the details of the remote FortiAuthenticator including the shared secret.

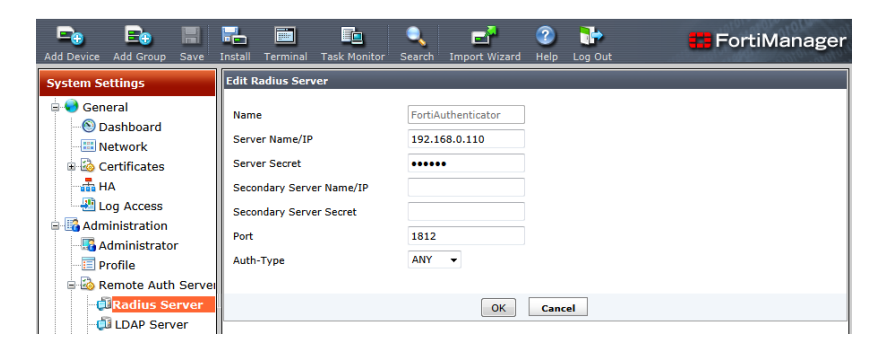

# Create the Admin Users

In System Settings  $\rightarrow$  Administration  $\rightarrow$  Administrator, select **Create New**. Enter the user name, Auth Type RADIUS and select the RADIUS Server you created in the previous step.

| Add Device Add Group Save Ins                                                                                                    | tall Terminal Task Mon | itor Search Import Wizard Help  | 🕞 🔁 🖬 Fo    | ortiManager 100 |
|----------------------------------------------------------------------------------------------------|------------------------|---------------------------------|-------------|-----------------|
| System Settings                                                                                                    | New Administrator      |                                 |             |                 |
| 🗄 🌏 General                                                                                                    | User Name              | john.doe                        |             |                 |
|                                                                                                    | Туре                   | RADIUS -                        |             |                 |
| Network     Sertificates                                                                                                    | RADIUS<br>Server       | FortiAuthenticator 👻            |             |                 |
| HA                                                                                                    | ill wildcard           |                                 |             |                 |
|                                                                                                    | Trusted Host 1         | 0.0.0.0/0.0.0.0                 |             |                 |
| Administration                                                                                                    | Trusted Host 2         | 255.255.255.255/255.255.255.255 |             |                 |
|                                                                                                    | Trusted Host 3         | 255.255.255.255/255.255.255     |             |                 |
| 🖶 🚳 Remote Auth Server                                                                                                    | Profile                | Super_User                      | onsole Only |                 |
| 🖓 Radius Server                                                                                                    |                        |                                 |             |                 |
| - DAP Server                                                                                                    |                        |                                 |             |                 |
| Admin Settings                                                                                                    |                        |                                 |             |                 |
| Reference Center                                                                                                    | Description            |                                 |             |                 |
| B Advanced                                                                                                    | Description            |                                 |             |                 |
|                                                                                                    | User Information       |                                 |             |                 |
| Control Control C | Contact Email          |                                 |             |                 |
| Policy                                                                                                    | Contact Phone          |                                 |             |                 |
| Objects                                                                                                    |                        |                                 |             |                 |
| VPN Console                                                                                                    |                        | ок                              | Cancel      |                 |
| Real-Time Monitor                                                                                                    |                        |                                 |             |                 |

Attempt to log into the FortiManager GUI e.g. <u>https://192.168.1.99</u> (dependent on your settings) with your new credentials. The Username and Password used to authenticate will include the 6-digit two-factor authentication PIN from your token:

Username: john.doe Password: <password><Token PIN>

e.g. for a Password "fortinet" and one-time PIN of 561555, the login would become

| Please login |                |  |
|--------------|----------------|--|
| User Name    | john.doe       |  |
| Password     | fortinet561555 |  |
|              | Login          |  |
|              |                |  |

However obviously the password would be starred out.

Successful authentication will provide the user with access to the FortiManager and will generate a login event log on the FortiAuthenticator

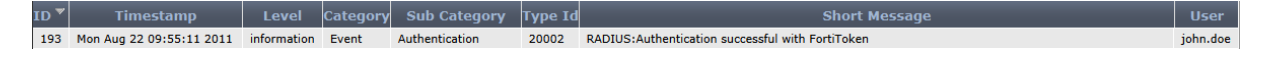

If authentication is unsuccessful, follow the steps in the Chapter *Debugging Authentication* to identify what is wrong.

### Wildcard Users

The wildcard user feature does not function correctly in FortiManager 4.3.1 and is scheduled to be resolved in version 4.3.1 (Mantis ID: 0145712).

This feature is functional in version 4.2 and allows users not explicitly named to authenticate using RADIUS.

# FortiWeb

### Caution

Before proceeding, ensure that you have followed the steps detailed in Chapter 2. Pay particularly attention to Section 2.2.5:- Configure a NAS and ensure you have created a NAS entry for the device you will be testing otherwise all authentication attempts will be ignored for security reasons.

### 🔊 Note

FortiWeb, as of version 4.0 MR3 PR6 does not support challenge-response so the Token-Appended method should be used.

### Configure the RADIUS Server

Log into the FortiWeb GUI and browse to User  $\rightarrow$  RADIUS User  $\rightarrow$  RADIUS User

🔊 Note

The FortiWeb GUI incorrectly refers to RADIUS User whereas this is actually the RADIUS Server (FortiAuthenticator) configuration. This will be changed in future versions of FortiWeb.

#### Select Create New.

Enter the details of the remote FortiAuthenticator including the shared secret.

| שפג VM 🕄 🕄 און                                                                                                    |                                                                                                    |                                                                                 | Online Help | Logout | F |
|----------------------------------------------------------------------------------------------------|----------------------------------------------------------------------------------------------------|---------------------------------------------------------------------------------|-------------|--------|---|
| System<br>Router<br>User<br>User Group<br>- User Group<br>- User Group<br>- Admin Group<br>- Admin Group<br>- LOAP User<br>- Coal User<br>- RADIUS User | Name<br>Server IP<br>Server Port<br>Server Secret<br>Secondary Server IP<br>Secondary Server Port<br>Secondary Server Secret | Edit RADIUS User<br>FortiAuthenticator<br>192.168.0.122<br>1812<br><br>1812<br> | Online Help | Logout |   |
| Republic user                                                                                                    | Authentication Scheme<br>NAS IP<br>Test Rad                                                                                  | DEFAULT   O.0.0.0  OK                                                           | Cancel      |        |   |

#### Create an Admin Group

In User → Admin Group, select Create New. Enter the Auth Type RADIUS and select

the RADIUS Server you created in the previous step under the heading user.

#### Caution

Enter the RADIUS server name at this point not the User Name. This is an error in the GUI and will be rectified in a later release of the FortiWeb GUI.

| 🕄 FortiWeb. V                             | M |            |                          | Online Help                     | Logout FE  | BTINET |
|-------------------------------------------|---|------------|--------------------------|---------------------------------|------------|--------|
| System<br>Router                          |   |            | Edit Admin               | User Group                      |            |        |
| User<br>Group                             | 1 | Name       | FAC_Admins               | Cancel                          |            |        |
| Admin Group                               | 6 | Create New |                          |                                 | <b>I</b>   |        |
| Local User     Local User     RADIUS User |   | ID<br>1    | User Type<br>RADIUS User | User Name<br>FortiAuthenticator | â <b>2</b> |        |

#### Create an Admin User

Browse to System  $\rightarrow$  Admin  $\rightarrow$  Administrators, select **Create New**. Enter the details of the user to be authenticated, the type (Remote User), the Admin User Group (as created in the previous step) and the access profile to use.

|                                                                                                    |                                                                                                    | Online Help          | FCRTINET |
|----------------------------------------------------------------------------------------------------|----------------------------------------------------------------------------------------------------|----------------------|----------|
| System<br>System<br>Status<br>Status<br>Status<br>Status<br>Status<br>Atmonistrators<br>Administrators<br>Administrators<br>Administrators<br>Config<br>Status<br>Administrators<br>Config<br>Status<br>Administrators<br>Config<br>Status<br>Status | Edit A<br>Administrator john.doe<br>Type Remote User<br>Admin User Group FAC_Admins<br>Trusted Host #1 0.0.0.0/0.0.0.<br>Trusted Host #2 0.0.0.0/0.0.0.<br>Trusted Host #3 0.0.0.0/0.0.0.<br>Access Profile prof_admin | dministrator         |          |
| Note<br>FortiWeb does not cur                                                                                                    | rently support wildcard u                                                                                                    | users or user groups | 3        |

#### User Logon

Attempt to log into the FortiWeb GUI e.g. <u>https://192.168.1.99</u> (dependent on your settings) with the FortiAuthenticator credentials. The Username and Password used to authenticate will include the 6-digit two-factor authentication PIN from your token:

```
Username: john.doe
Password: <password><Token PIN>
```

| Please login |                |       |
|--------------|----------------|-------|
| Name         | john.doe       |       |
| Password     | fortinet034032 |       |
|              |                | Login |
|              |                |       |
|              |                |       |
|              |                |       |

e.g. for a Password "fortinet" and one-time PIN of 034032, the login would become

However obviously the password would be starred out.

Successful authentication will provide the user with access to the FortiWeb and will generate a login event log on the FortiAuthenticator

| 2   | 🤣 Refresh 🔲 Column Settings 📋 Raw 🛛 Filter Settings |          |         |                    |                 |                                                          |  |  |
|-----|-----------------------------------------------------|----------|---------|--------------------|-----------------|----------------------------------------------------------|--|--|
| #   | 🝸 Date                                              | 🝸 Time   | T Level | 🝸 User Interface   | <b>T</b> Action | ▼ Message                                                |  |  |
| ▶ 1 | 2012-04-02                                          | 13:03:31 |         | GUI(192.168.0.254) | login           | User john.doe login successfully from GUI(192.168.0.254) |  |  |

If authentication is unsuccessful, follow the steps in the Chapter *Debugging Authentication* to identify what is wrong.

# FortiMail

### 1 Caution

Before proceeding, ensure that you have followed the steps detailed in Chapter 2. Pay particularly attention to Section 2.2.5:- Configure a NAS and ensure you have created a NAS entry for the device you will be testing otherwise all authentication attempts will be ignored for security reasons.

# Admin Login

### Configure the RADIUS Server

Log into the FortiMail GUI and browse to *Profile*  $\rightarrow$  *Authentication*. Select *New*.

Enter the details of the remote FortiAuthenticator including the FortiAuthenticator IP, Authentication Port (1812), Port, Protocol (authentication scheme) and shared secret.

| FortiMail 100  |                           |                        |        |   |  |  |  |
|----------------|---------------------------|------------------------|--------|---|--|--|--|
| Monitor        | + Authentication          |                        |        |   |  |  |  |
| Maintenance    | ÷                         | Authentication Server  |        |   |  |  |  |
| System         | + Domain:                 | System                 |        |   |  |  |  |
| Mail Settings  | + Authentication type:    | RADIUS                 | ~      |   |  |  |  |
| User           | Profile name:             | FortiAuthenticator     |        |   |  |  |  |
| Policy         | + Server name/IP:         | 192.168.0.122          |        |   |  |  |  |
| Profile        | Server port:              | 1812                   |        |   |  |  |  |
| Session        | Protocol:                 | Default Authentication | Scheme | ~ |  |  |  |
| AntiSpam       | NAS IP/Called station ID: | ::                     |        |   |  |  |  |
| AntiVirus      | Server secret:            | ******                 |        |   |  |  |  |
| Content        | Server requires domain    |                        |        |   |  |  |  |
| Authentication | OK Cancel                 |                        |        |   |  |  |  |
| LDAP           |                           |                        |        |   |  |  |  |

In System  $\rightarrow$  Administrator, select **New**. Enter the user name, Auth Type RADIUS and select the RADIUS Server you created in the previous step.

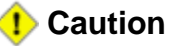

FortiMail Administrator configuration does not support the use of wildcard users, i.e. those not defined locally. The use of a wildcard "\*" for username will not work here.

#### Create the Admin User

| FortiMail 10        | FortiMail 100                 |                            |  |  |  |  |
|---------------------|-------------------------------|----------------------------|--|--|--|--|
| Monitor 🛨           | Administrator Access Profile  |                            |  |  |  |  |
| Maintenance 🛛 🛨     |                               | Edit Administrator         |  |  |  |  |
| System 🗧            | Administrator:                | carl                       |  |  |  |  |
| Network             | Domain:                       | System                     |  |  |  |  |
| Configuration       | Trusted hosts:                | 0.0.0.0 / 0                |  |  |  |  |
| Customization       |                               | :: / 0                     |  |  |  |  |
| Administrator       |                               |                            |  |  |  |  |
| RAID                | Access profile:               | super_admin_prof  New Edit |  |  |  |  |
| High Availability   | Management mode:              | Basic O Advanced           |  |  |  |  |
| Certificate         | Auth type:                    | RADIUS                     |  |  |  |  |
| Encryption          | RADIUS profile                | FortiAuthenticator         |  |  |  |  |
| Mail Settings 🛛 🛨   | Check permission attribute of | n Radius server            |  |  |  |  |
| User 🛨              | Vendor ID:                    | 0                          |  |  |  |  |
| Policy 🛨            | Subtype ID:                   | 0                          |  |  |  |  |
| Profile 🔳           | Select language:              | English                    |  |  |  |  |
| AntiSpam 🛨          | Select theme:                 | Red Grey Vuse Current      |  |  |  |  |
| Email Archiving 🛛 🛨 | OK Cancel                     |                            |  |  |  |  |
| Log and Report 🛛 🛨  |                               |                            |  |  |  |  |

#### Admin User Logon

Attempt to log into the FortiManager GUI e.g. <u>https://192.168.1.99</u> (dependent on your settings) with your new credentials. The Username and Password used to authenticate will include the 6-digit two-factor authentication PIN from your token:

Username: john.doe Password: <password><Token PIN>

e.g. for a Password "fortinet" and one-time PIN of 561555, the login would become

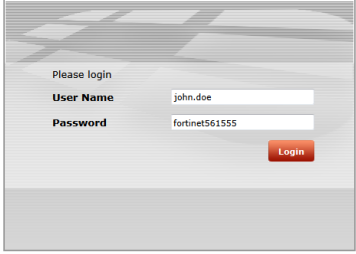

However obviously the password would be starred out.

Successful authentication will provide the user with access to the FortiManager and will generate a login event log on the FortiAuthenticator

| ID 🔻 | Timestamp                | Level       | Category | Sub Category   | Type Id | Short Message                                    | User     |
|------|--------------------------|-------------|----------|----------------|---------|--------------------------------------------------|----------|
| 193  | Mon Aug 22 09:55:11 2011 | information | Event    | Authentication | 20002   | RADIUS:Authentication successful with FortiToken | john.doe |

If authentication is unsuccessful, follow the steps in the Chapter *Debugging Authentication* to identify what is wrong.

# Cisco IOS based switches and routers

The following was tested with a Cisco 2950 switch running IOS 12.1(13). Whilst this should work with other versions and IOS based routers, the command structure on the Cisco IOS is liable to vary between versions so please consult the Cisco documentation for changes.

# 1 Caution

Before proceeding, ensure that you have followed the steps detailed in Chapter 2. Pay particularly attention to Section 2.2.5:- Configure a NAS and ensure you have created a NAS entry for the device you will be testing otherwise all authentication attempts will be ignored for security reasons.

# Telnet Authentication

Configure the Cisco switch to allow remote access via Telnet. To do this enter enable mode on the switch and execute conf t to begin editing the config:

```
Switch> en
Enter Password: ********
Switch# conf t
Switch(config)#
```

Enter the following commands to enable an IP address on the switch and enable telnet management

Switch(config)# interface Vlan1 Switch(config)# ip address 192.168.0.253 255.255.255.0 Switch(config)# ip default-gateway 192.168.0.1 Switch(config)# no shutdown

Enter the following commands to enable two-factor authentication

```
Switch(config)# aaa new-model
Switch(config)# aaa authentication login default group
radius
Switch(config)# radius-server host 192.168.0.122 auth-port
1812 key fortinet1234
Switch(config)# radius-server retransmit 3
```

Attempt to log in to the switch via telnet and you should be presented with a two-factor

enhanced login e.g. telnet 192.168.0.253 User Access Verification Username: john.doe Password: fortinet Please enter token:721194 Switch>

Notice that the login has dropped the user into the non privileged admin level denoted by the >. Enable mode is accessed via the command *enable* and entering the enable password.

# Configure Enable Authorization

To directly authenticate the user into enable mode, it is possible to include an authorization attribute in the RADIUS Access-Accept packet. Cisco uses the following attribute from their standard RADIUS Dictionary for this purpose:

Cisco-AVPair = shell:priv-lvl=15

RADIUS Attributes can be configured either at the group or user level. The following example sets this attribute at the group level but the configuration mechanism is the same for both.

- Browse to Authentication → User Groups → Local and create a new group called Cisco\_Admins. Add the required users to this group.
- Edit the Group and select Add Attributes.
- Select the Vendor Cisco and Attribute-ID Cisco-AV-Pair
- In the *Attribute Value* field enter shell:priv-lvl=15 which specifies to give full administrative rights to the user.

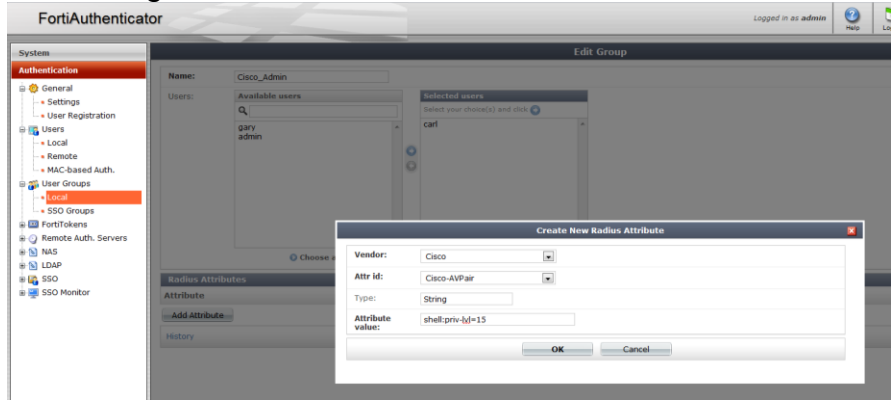

Create a second Attribute with Vendor Default (this is the RADIUS RFC standard

dictionaries), Attribute-ID Service-Type and Attribute Value NAS-Prompt-User.

To configure the switch to accept these attributee, enter the following configuration

Switch(config)#aaa authorization exec default radius

Attempt to login again

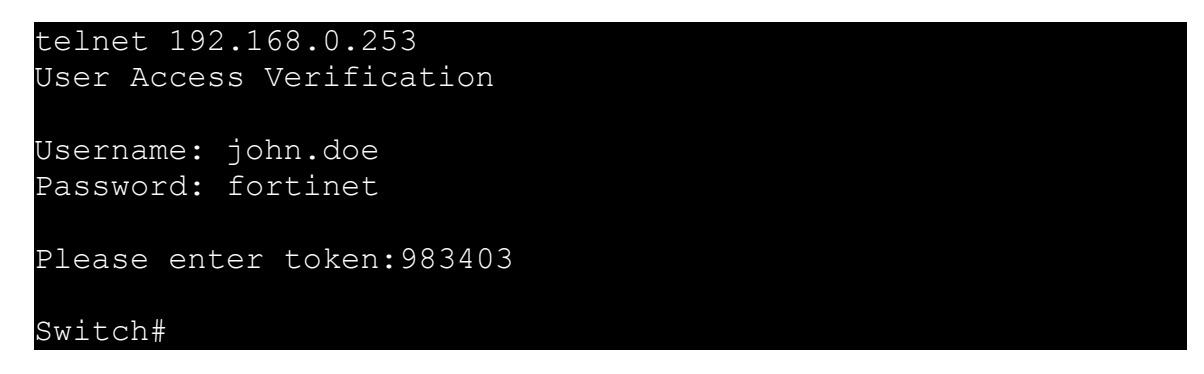

Notice that the user is granted the enable (15) privilege level denoted by #.

# Privilege Levels

The default Cisco IOS privilege levels are defined as:

| Privilege Level | Result                                                                           |
|-----------------|----------------------------------------------------------------------------------|
| 0               | Seldom used, but includes five commands: disable, enable, exit, help, and logout |
| 1               | User level only (prompt is switch>). The default level for login                 |
| 15              | Privileged level (prompt is router#), the level after going into enable mode     |

Whilst authorization levels 0, 1 and 15 are configured by default, levels 2 to 14 are undefined and can be used to create additional levels by adding and removing specific CLI commands e.g.

To specify which commands will exist in privilege level 7, issue the following commands on Switch1 from the console:

Switch1(config)# privilege configure level 7 snmp-server host Switch1 (config)# privilege configure level 7 snmp-server enable Switch1 (config)# privilege configure level 7 snmp-server Switch1 (config)# privilege exec level 7 ping Switch1 (config)# privilege exec level 7 configure terminal Switch1 (config)# privilege exec level 7 configure

This level can be then authorized by creating a separate FortiAuthenticator group, including the required users and specifying the new RADIUS Attribute privilege level e.g.

Cisco-AVPair = shell:priv-lvl=7

# Citrix Access Gateway 5.0

# 1 Caution

Before proceeding, ensure that you have followed the steps detailed in Chapter 2. Pay particularly attention to Section 2.2.5:- Configure a NAS and ensure you have created a NAS entry for the device you will be testing otherwise all authentication attempts will be ignored for security reasons.

# Configure the RADIUS Server

Log into the Citrix Access Gateway Management GUI <u>https://<Management</u> <u>IP>/Ip/AdminLogonPoint</u> and browse to Management Access  $\rightarrow$  Control  $\rightarrow$ *Authentication Profiles*. Select **Add**.

| Access Gateway              |                             |                                  |                                        |                                        |
|-----------------------------|-----------------------------|----------------------------------|----------------------------------------|----------------------------------------|
| Monitor Management ertifica | ites Snapshots              |                                  |                                        |                                        |
| System Administration       | Authentication Profiles     |                                  |                                        |                                        |
| Networking                  |                             |                                  |                                        |                                        |
| Appliance Failover          | Click Add to configure auth | entication profiles on Access Ga | teway. The available authentication ty | pes are LDAP, RADIUS, and RSA SecuriD. |
| Name Service Providers      |                             |                                  |                                        |                                        |
| Static Routes               | Profile Name [              | escription                       | Туре                                   |                                        |
| Address Pools               |                             |                                  |                                        |                                        |
| Deployment Mode             |                             |                                  |                                        |                                        |
| Password                    |                             |                                  |                                        |                                        |
| Date and Time               |                             |                                  |                                        |                                        |
| Licensing                   |                             |                                  |                                        |                                        |
| Logging                     |                             |                                  |                                        |                                        |
| Access Control              | Add                         | Edit                             |                                        |                                        |
| Global Optione              | Au                          |                                  |                                        |                                        |
| Authentication Profiles     | >                           |                                  |                                        |                                        |
| Network Resources           |                             |                                  |                                        |                                        |
| Device Profiles             |                             |                                  |                                        |                                        |
| Logon Points                |                             |                                  |                                        |                                        |
| SmartGroups                 |                             |                                  |                                        |                                        |
| Applications and Desktops   |                             |                                  |                                        |                                        |
| XenApp or XenDesktop        |                             |                                  |                                        |                                        |
| Secure Ticket Authority     |                             |                                  |                                        |                                        |

Enter the details of the remote FortiAuthenticator including the IP Address and shared secret and click *Save* 

|                         |   | General Proper     | ties   |            |           |
|-------------------------|---|--------------------|--------|------------|-----------|
| Profile name:           | * | FortiAuthenticator |        |            |           |
| Description:            |   |                    |        |            |           |
| Single sign-on domain:  |   |                    |        |            |           |
|                         |   | RADIUS Servers     | 3      |            |           |
| Network time-out:       |   | 5 sec              | onds   |            |           |
| Servers list:           | * | Server             | Port   | Accounting | Priority  |
|                         |   | 192.168.0.122      | 1812   | 1813       | 1         |
|                         |   |                    |        |            |           |
|                         |   |                    |        |            |           |
|                         |   | New                | Remove |            | Move: 🕇 🗍 |
|                         |   | Group Authoriza    | ation  |            |           |
| Attribute value prefix: |   | FortinetGroupNam   | ie=    |            |           |
| Separator:              |   | ;                  |        |            |           |
| Manufact attack to      |   | 0                  |        |            |           |
| vendor attribute:       |   |                    |        |            |           |

# Create a logon point

### 🔊 Note

A logon point in Citrix Access Gateway is the URL to which the user logs on to access a protected resource. In this example, a test Logon Point is created but the same detail can be used to modify an existing Logon Point

Browse to Access Control  $\rightarrow$  Logon Points. Select **New**.

Create a Test logon point e.g. **Test1** with *type* **SmartAccess.** Select the FortiAuthenticator as the Primary Authentication Profile as created in the previous section. Optionally configure an authorisation profile using the same FortiAuthenticator settings. Select **Save**.

|                | General Properties              |                  | Logon Point Visibility                | User Remediation Message |  |
|----------------|---------------------------------|------------------|---------------------------------------|--------------------------|--|
| Name:          | * Test1                         |                  | Control visibility                    | Show message             |  |
| Description:   |                                 | Device profiles: |                                       |                          |  |
|                | Disable                         |                  |                                       |                          |  |
| Туре:          | SmartAccess 🔹                   |                  |                                       |                          |  |
|                | Authenticate with Web Interface | Matak            |                                       |                          |  |
| Web Interface: | *                               | Match:           | All                                   |                          |  |
|                | Authentication Profiles         |                  | Consign Droportion                    |                          |  |
| Primary:       | FortiAuthenticator ▼            |                  | Session Properties                    |                          |  |
| Secondary:     | None                            |                  | Override user inactivity time-out:    |                          |  |
|                | Require user name               |                  | (110)                                 |                          |  |
|                | Single sign-on                  |                  | Override network inactivity time-out: |                          |  |
|                | to Web Interface                |                  | 0 (off)                               |                          |  |
|                | Authorization Profiles          |                  | Override session time-out:            |                          |  |
| Primary:       | FortiAuthenticator              |                  | 1 minutes                             |                          |  |
| Secondan/      | None                            |                  |                                       |                          |  |

### User logon to the Citrix Access Gateway

There are 2 option for FortiAuthenticator authenticated logon to the Citrix Access Gateway:

- Token Appended
- Challenge-Response

Challenge-Response is the most simple method for users and is shown below

Attempt to log into the Citrix Access Gateway User GUI with the user credentials from the FortiAuthenticator. The Username and Password can be entered without the token PIN e.g.

| Username: | john.doe              |
|-----------|-----------------------|
| Password: | <password></password> |

e.g. for a Password "fortinet" and one-time PIN of 937543, the login would become

| Welcome<br>Please log | e<br>on to continue. |  |
|-----------------------|----------------------|--|
| User name:            | john.doe             |  |
| Password:             | fortinet             |  |
|                       | Submit               |  |

However obviously the password would be starred out. The FortiAuthenticator detects

the missing token PIN and sends a RADIUS challenge which the Citrix Access Gateway presents to the user

| Welcom<br>Please log | e<br>on to continue. |
|----------------------|----------------------|
| Please ente          | r token:             |
| Response:            | 937543               |
|                      | Submit               |

Successful authentication will provide the user with access to the Citrix Access Gateway resource.

As an alternative a single step login can be made to bypass the challenge e.g.

| Welcome<br>Please log | e<br>on to continue. |
|-----------------------|----------------------|
| User name:            | john.doe             |
| Password:             | fortinet937543       |
|                       | Submit               |

Successful authentication will provide the user with access to the Citrix Access Gateway resource and will generate a login event in *Monitor*  $\rightarrow$  *Audit* 

192.168.0.254 - 0xb0409002a18b9b1:john.doe\:Test1: [04/Apr/2012:06:08:41 - 0700] "" - - "" "" Login "NavUI"

If authentication is unsuccessful, follow the steps in the Chapter *Debugging Authentication* to identify what is wrong.

# Linux Login

Linux uses Pluggable Authentication Modules (PAM) to extend the usual local authentication methods out to external third party devices.

This makes Linux is very flexible in how it can be integrated with two-factor authentication. Applications can be configured so that e.g. locally accessed services can be authenticated via password only whilst applications accessible over the internet can be authenticated using strong two-factor methods.

The instructions below are for Ubuntu 11.04 however, PAM is pretty standard across all Linux distributions so the instructions should be usable with only minor changes.

### Integrating Linux with RADIUS (FortiAuthenticator)

In order to integrate with RADIUS authentication and therefore FortiAuthenticator, first you must install the PAM RADIUS Module

\$ sudo apt-get install libpam-radius-auth

Once installed, edit /etc/pam\_radius\_auth.conf. The default configuration will contain the following examples (commented out):

#127.0.0.1 secret 1
#other-server other-secret 3

#### To configure the FortiAuthenticator, add an additional line of the format

<FortiAuthenticator Name / IP> <RADIUS Shared secret> <Timeout>

e.g.

192.168.0.110 fortinet 3

To configure the FortiAuthenticator, add an additional line of the format

Enabling Strong Authentication for SSH

# Caution

Before configuring, make sure that the user you are trying to authenticate already

exists on the Linux system. This limitation will be covered in a later section.

To enable two factor authentication in SSH by editing the file /etc/pam.d/ssh and insert the following lines in before the line # Standard Un\*x authentication

```
# Enable Two-Factor Authentication with FortiAuthenticator
auth sufficient pam_radius_auth.so debug
```

\* Note that the debug option at the end of the line increases debugging sent to /var/log/auth.log and can be removed once successfully configured.

Attempt to log into SSH using your chosen client with your new credentials. The Username and Password used to authenticate will include the 6-digit two-factor authentication PIN from your token:

Username: john.doe Password: **<password><Token PIN>** 

e.g. for a Password "fortinet" and one-time PIN of 947826, the login would become

login as: john.doe Password: fortinet947826 Welcome to Ubuntu 11.04 (GNU/Linux 2.6.38-10-generic i686) Last login: Mon Aug 22 18:09:18 2011 from 192.168.0.24 john.doe@Scooter:~\$

However obviously the password would be starred out.

Successful authentication will provide the user with access to the system via SSH and will generate a login event log on the FortiAuthenticator

 ID
 Timestamp
 Level
 Category
 Sub Category
 Type Id
 Short Message
 User

 193
 Mon Aug 22 09:55:11 2011
 information
 Event
 Authentication
 20002
 RADIUS:Authentication successful with FortiToken
 john.doe

If authentication is unsuccessful, follow the steps in the Chapter *Debugging Authentication* to identify what is wrong.

#### Enabling Challenge-Response

The configuration described above requires the user to log in with the RADIUS username and password appended with the PIN. The benefit of this is that it supports almost any system which can authenticate with RADIUS. However, the FortiAuthenticator also supports a challenge-response mechanism. When the platform detects that only the password has been returned, it will respond with a RADIUS Challenge-Response and expect the PIN to be returned. This requires the client to support this additional step which the OpenSSH server does.

# To configure this step on the SSH Server, edit /etc/ssh/sshd\_config and change

ChallengeResponseAuthentication no

to

ChallengeResponseAuthentication yes

### And restart the SSH Server to apply the setting

\$ sudo restart ssh

# Apache

This document details how to enable RADIUS authentication in Apache2 for use with FortiAuthenticator two-factor authentication. If Apache2 is not installed, install it with

sudo apt-get install apache2

The Ubuntu 11.04 build of Apache2 comes with the mod-auth-radius module installed and enabled, however, if you need to manually install it

sudo apt-get install libapache2-mod-auth-radius

and enable it with

a2enmod auth radius

At this point, confirm that you can browse to the Apache2 server via <u>http://localhost/</u> or via the IP/FQDN of your test server.

Modifying the Apache configuration

There is a great deal of documentation on the internet recommending where to place the relevant configurations lines about to be described. The majority of this does not appear to work with the current installation of Apache2 on Ubuntu 11.04 for whatever reason.

The majority of documentation recommends that the RADIUS server configuration is put into /etc/apache2/apache2.conf or /etc/apache2/httpd.conf however, this does not work and generates an error in the /var/log/apache2/error.log

[warn] AuthRadiusActive set, but no RADIUS server IP - missing AddRadiusAuth in this context?

The following has been tested and confirmed to work correctly.

Edit the default site /etc/apache2/sites-enabled/000-default , or your specific server site if this is configured, adding the lines shown in **bold** in the positions specified:

```
<VirtualHost *:80>
ServerAdmin webmaster@localhost
AddRadiusAuth 192.168.0.110:1812 fortinet 5:3
AddRadiusCookieValid 5
DocumentRoot /var/www
<Directory />
```

```
Options FollowSymLinks
                AllowOverride None
                AuthType Basic
                AuthName
                                 "FortiAuthenticator
                                                            Secure
Authentication"
                AuthBasicAuthoritative Off
                AuthBasicProvider radius
                AuthRadiusAuthoritative on
                AuthRadiusActive On
                Require valid-user
        </Directory>
        <Directory /var/www/>
                Options Indexes FollowSymLinks MultiViews
                AllowOverride None
                Order allow, deny
                allow from all
  </Directory>
```

When completed, restart the Apache2 daemon

sudo /etc/init.d/apache2 restart

Clear the cache on your browser and restart to avoid any locally cached content from being displayed without the need for authentication (can be confusing when debugging).

Browse to the web site configured e.g. <u>http://localhost/</u> and you should be prompted for your credentials. The Username and Password used to authenticate will include the 6-digit two-factor authentication PIN from your token:

Username: john.doe Password: <password><Token PIN>

e.g. for a Password "fortinet" and one-time PIN of 880342, the login would become

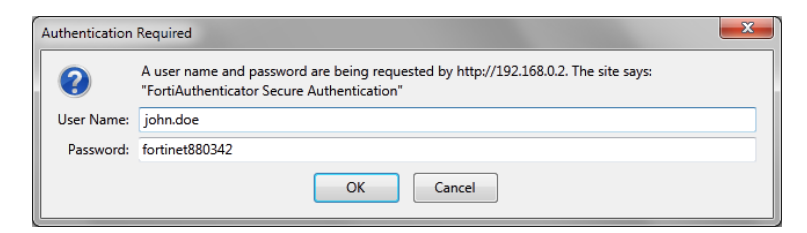

However obviously the password would be starred out.

Successful authentication will provide the user with access to the page and will generate a login event log on the FortiAuthenticator

| ID 🔻 | Timestamp                | Level       | Category | Sub Category   | Type Id | Short Message                                    | User     |
|------|--------------------------|-------------|----------|----------------|---------|--------------------------------------------------|----------|
| 193  | Mon Aug 22 09:55:11 2011 | information | Event    | Authentication | 20002   | RADIUS:Authentication successful with FortiToken | john.doe |
|      |                          |             |          |                |         |                                                  |          |

If authentication is unsuccessful, follow the steps in the Chapter *Debugging Authentication* to identify what is wrong. Additional debugging can be performed using the Apache2 logs located in /var/log/apache2. Most useful is the error.log which will display a log if the RADIUS server credentials are incorrectly configured.

# Debugging

FortiAuthenticator is incredibly simple to get working however, should you encounter difficulty there are some simple steps which can be taken to diagnose the problem.

# Logging

If authentication is failing on your NAS, the first place to check to see why is the FortiAuthenticator log files.

### **Bad Password**

Pretty self-explanatory, try resetting the password if the user insists they have the correct credentials.

276 Tue Aug 23 11:37:04 2011 information Event Authentication 20102 RADIUS:Authentication failed, bad password

If this persists, verify that the pre-shared secret is correct on both the NAS and the FortiAuthenticator.

### **Bad Token Code**

This may be due to user error (entering the incorrect Token ) or may be caused by time issues.

277 Tue Aug 23 11:38:16 2011 information Event Authentication 20103 RADIUS:Authentication failed, bad token code john.doe

To debug this issue, verify the following:

- Ensure the user is not trying to use a previously used Token number. i.e. you cannot log in twice with the same Token number.
- The time and time zone on the FortiAuthenticator is correct and preferably synchronised using NTP.
- The Token is correctly synced with the FortiAuthenticator. Verify the drift by syncing the token as shown in Section

### Nothing Logged

If there is no failure or successful authentication logged. This will be due to one of two things:

- Request is not reaching the FortiAuthenticator
  - Verify that any intervening firewalls are permitting the required traffic through the network. RADIUS Authentication traffic will require UDP Port 1812 opening to the FortiAuthenticator and pseudo-stateful responses allowed to return.

iohn.doe

- Request is reaching the FortiAuthenticator but is being ignored
  - If traffic is seen reaching the FAC (e.g. by packet sniffing) but is being ignored, it is most likely that the requesting NAS not configured in the Forti-Authenticator. Verify that the NAS is sending the traffic from the expected IP and not from a secondary IP or alternative interface. The FortiAuthenticator RADIUS server will not respond to requests from an unknown NAS for security reasons.
  - One other, less likely possibility is the NAS\_Calling\_IP Attribute is set to an incorrect value.

# Extended Logging

The standard GUI Logs found Logging  $\rightarrow$  Log Access  $\rightarrow$  Logs provide a concise summary of events occurring on the system, particularly the information needed for audit purposes (who logged in, when and where from). However there are times when a more detailed view is required in order to debug issues.

Detailed system and application logs can be found by browsing to <u>http://<FAC\_IP>/debug</u>.

| View     | Debug Logs   FortiAuti ×                                        |
|----------|-----------------------------------------------------------------|
| ← →      | C stype://192.168.0.122/debug/                                  |
| Service: | [ Please Select ]                                               |
|          | Apache (Errors)<br>FSSO Agent<br>GUI<br>LDAP<br>RADIUS<br>Slony |

There are several log files as detailed below with the most useful **highlighted in Bold**:

| Apache (Errors) - | - | Errors encountered by the WebServer.                                                  |
|-------------------|---|---------------------------------------------------------------------------------------|
| FSSO Agent -      | - | Details of Fortinet Single Sign-On events                                             |
| GUI -             | - | Errors encountered whilst rendering the appliance GUI                                 |
| LDAP -            | - | Details of the LDAP authentication process for both lo-<br>cal and remote connections |
| RADIUS -          | - | Details of the RADIUS authentication process                                          |
| Slony -           | - | Detail of the HA process                                                              |

# Traffic Sniffing

It is useful to be able to monitor traffic being sent and received to the FortiAuthenticator. This is achieved by using Wireshark to capture traffic on UDP port 1812.

# RADIUS Packet Generation

Testing authentication directly without the use of a NAS device is useful to rule out issues with the NAS device. This is most easily achieved by using a tool such as NTRADPing

| NTRadPing Test                                                | Utility                            |                                                                                                    |
|---------------------------------------------------------------|------------------------------------|----------------------------------------------------------------------------------------------------|
| RA <u>D</u> IUS Server/port:<br>Reply <u>t</u> imeout (sec.): | 192.168.0.110 1812<br>3 Retries: 6 | NTRadPing 1.5 - RADIUS Server Testing Tool<br>© 1999-2003 Master Soft SpA - Italy - All rights reserved<br>http://www.dialways.com/                                                                                                    |
| RADIUS Secret <u>k</u> ey:<br>User-Name:<br>Password:         | fortinet<br>john.doe               | MASTERSOFT' DIALWAYS                                                                                                    |
| Request type:                                                 | Authentication Request 💌 0         | RADIUS Server reply:                                                                                                    |
| Additional RADIUS AI                                          | ttributes:                         | Sending authentication request to server 192.168.0.110:1812<br>Transmitting packet, code=1 id=0 length=48<br>received response from the server in 31 milliseconds<br>reply packet code=2 id=0 length=20<br>response: Access Accept<br>attribute dump |
| NAS-IP-Address                                                |                                    | Send Help                                                                                                    |

# Appendix A – Supported Two-Factor Authentication Methods

| Product               | Feature                            | FortiToken         | FortiToken        | FortiAuthenticator | FortiAuthenticator | Wildcard Users | Tested Version            |
|-----------------------|------------------------------------|--------------------|-------------------|--------------------|--------------------|----------------|---------------------------|
| FortiGate 4.0         | NAT Poute Mode                     |                    | (Sync)            | (Token Appended)   | (Token Challenge)  |                |                           |
| Tortigate 4.0         | Web Based Management               | Supported          | Not Supported     | Supported          | NER: 41120         | Supported      | FortiGate 4.0 MR3 PR6     |
| FOS 4.0 MR3 PR5       | SSH Based Management               | Supported          | Not Supported     | Supported          | Not Supported      | Supported      | FortiClient 4.0 MR3 GA    |
|                       | Telnet Management                  | Supported          | Not Supported     | Supported          | Not Supported      | Supported      |                           |
|                       | IPSEC VPN (FortiClient)            | Supported          | Not Supported     | Supported          | Supported          | Supported      |                           |
|                       | SSI VPN (Web)                      | Supported          | Not Supported     | Supported          | Supported          | Supported      |                           |
|                       | SSI VPN (FortiClient)              | Supported          | Not Supported     | Supported          | Supported          | Supported      |                           |
|                       | Identity Based Policy              | Supported          | NER Scheduled 5.0 | Supported          | Supported          | Supported      |                           |
|                       | Web Filtering Overrride            | Not Supported      | Not Supported     | Supported          | Not Supported      | Supported      |                           |
|                       | web meeting overmae                | NorSupported       | Rocoupported      | Supported          | Nor Supported      | Supported      |                           |
|                       | Explicit Proxy                     |                    |                   | 1                  |                    |                | -                         |
|                       | Identity Based Policy (Basic Auth) | Bug                | Not Supported     | Supported          | Not Supported      | Not Supported  |                           |
|                       | , (,                               | (Connection Reset) |                   |                    |                    |                |                           |
|                       | Identity Based Policy (Forms Auth) | Bug                | Not Supported     | Supported          | Not Supported      | Not Supported  |                           |
|                       |                                    | (Connection Reset) |                   |                    |                    |                |                           |
|                       | Web Filtering Overrride            | Not Supported      | Not Supported     | Supported          | Not Supported      | Not Supported  |                           |
|                       | inconnecting oreinide              | noroupported       | literoupporteu    | Supported          | norsapported       | norsupported   |                           |
| FortiManager          | Web Based Management               | Not Supported      | Not Supported     | Supported          | Not Supported      | Mantis 145712  | FortiManager 4.3.1        |
|                       | SSH Based Management               | Not Supported      | Not Supported     | Supported          | Not Supported      | Mantis 145713  |                           |
| FMG 4.0 MRx PRx       | Telnet Management                  | Not Supported      | Not Supported     | Supported          | Not Supported      | Mantis 145714  |                           |
|                       |                                    |                    |                   |                    |                    |                |                           |
| FortiAnalyzer         | Web Based Management               | Not Supported      | Not Supported     | Supported          | Not Supported      | Not Supported  | FortiAnalyzer 4.0 MR3 PR1 |
|                       | SSH Based Management               | Not Supported      | Not Supported     | Supported          | Not Supported      | Not Supported  |                           |
| FAZ 4.0 MRx PRx       | Telnet Management                  | Not Supported      | Not Supported     | Supported          | Not Supported      | Not Supported  |                           |
|                       |                                    |                    |                   |                    |                    |                |                           |
| FortiMail             | Web Based Management               | Not Supported      | Not Supported     | Supported          | Not Supported      | Not Supported  | FortiMail 4.0 MR3 GA      |
|                       | SSH Based Management               | Not Supported      | Not Supported     | Supported          | Not Supported      | Not Supported  |                           |
| FML 4.0 MRx PRx       | Telnet Management                  | Not Supported      | Not Supported     | Supported          | Not Supported      | Not Supported  |                           |
|                       |                                    |                    |                   |                    |                    |                |                           |
| FortiWeb              | Web Based Management               | Not Supported      | Not Supported     | Supported          | Not Supported      | Not Supported  | FortiWeb 4.0 MR3 PR6      |
|                       | SSH Based Management               | Not Supported      | Not Supported     | Supported          | Not Supported      | Not Supported  |                           |
| FWB 4.0 MR3 PR6       | Telnet Management                  | Not Supported      | Not Supported     | Supported          | Not Supported      | Not Supported  |                           |
|                       |                                    |                    |                   |                    |                    |                |                           |
| Citrix Access Gateway | Web Based Management               | Not Supported      | Not Supported     | Supported          | Supported          | Supported      | Citrix Access Gateway 5.0 |
|                       | SSH Management                     | Not Supported      | Not Supported     | Supported          | Supported          | Supported      |                           |
|                       | Web Based User Authentication      | Not Supported      | Not Supported     | Supported          | Supported          | Supported      |                           |
|                       |                                    |                    |                   |                    |                    |                |                           |
| SSH                   | SSH Login                          | Not Supported      | Not Supported     | Supported          | Supported          | Supported      | OpenSSH version 5.8p1     |
|                       |                                    |                    |                   |                    |                    |                |                           |
| Apache                | Web Authentication                 | Not Supported      | Not Supported     | Supported          | Supported          | Supported      | Apache 2.2.17             |
|                       |                                    |                    |                   |                    |                    |                |                           |
| Tested with FortiAuth | enticator 1.0 MR3                  |                    |                   |                    |                    |                |                           |

# Appendix B – Syncing FortiTokens

Under most circumstances, it is not necessary to synchronise a FortiToken unless the time on the host FortiAuthenticator system has been allowed to deviate from the correct time. It is essential that the time is kept accurate at all times to prevent issues occurring so configuration of an NTP server is recommended.

Under normal operation, the natural drift of the time on the FortiToken (as found in all clocks) is accounted for automatically by the FortiAuthenticator. Every time a user logs in, the FortiAuthenticator calculates the drift and if it is within +/- 1 (where 1 is a token cycle of 60 seconds), the drift is adjusted accordingly. Should the drift deviate by greater than 1 (i.e. the clock is more than 60 seconds out) since the last login, a manually synchronisation is required.

#### 🔊 Note

If this is required for several tokens, it is an indicator that the time may be inaccurate on the FortiAuthenticator. Verify the current time and the NTP settings.

### Administrator Synchronisation

It is possible for the administrator to synchronise a token for use on the FortiAuthenticator and sometime advisable when issuing new tokens which have been held in storage for an extended period or are being reissued.

#### 🕝 Note

If this is required for several tokens, it is an indicator that the time may be inaccurate on the FortiAuthenticator. Verify the current time and the NTP settings.

Browse to Authentication  $\rightarrow$  FortiTokens and hover the mouse over the required token drift category. An option to sync will appear

| Create New   | 📳 Import | Ø Activate | 👕 Delete | 📝 Edit | 0 of 1 selected |          |          |      |
|--------------|----------|------------|----------|--------|-----------------|----------|----------|------|
|              | Seria    | l Number   |          | ▲      | Token Type 🔷    | Status   | Drift    |      |
|              | FTK20    | 0 84       | t        |        | Hardware        | Assigned | -1 Syn   |      |
| 1 FortiToken |          |            |          |        |                 |          | Click to | edit |

Select Sync and follow instructions to input 2 consecutive Token PINs.

|                |                                                              | Synchronize FortiToken |
|----------------|--------------------------------------------------------------|------------------------|
| lease enter th | e next two consecutive token codes from your security token. |                        |
| First code:    | Enter a code from your token.                                |                        |
| Next code:     |                                                              |                        |

Key points to note during the Synchronisation process are:

- Ensure that the FortiAuthenticator time is accurate before proceeding
- Ensure the serial of the token you are trying to syncronize matches that on the reverse of the token.
- Ensure that the token has not been used in the preceding 60 seconds. All tokens are one time passwords and cannot therefore be used to authenticate (successful or otherwise) and synchronize.
- Once successfully synchronised, wait a further 60 seconds before attempting to log in. A token used to synchronize cannot be re-used to authenticate.

# User Synchronisation

Should it be required, FortiAuthenticator provides a mechanism for the user to perform their own manual synchronisation. The user should be allowed to access the FortiAuthenticator WebUI e.g <u>https:/<FAC\_IP>/login/</u>.

On logging into the FortiAuthenticator the user will be prompted to enter their token PIN. If the token PIN is out of sync, they will be prompted to enter 2 consecutive PINs. If the user receives no such prompt, the token is already correctly synchronized.